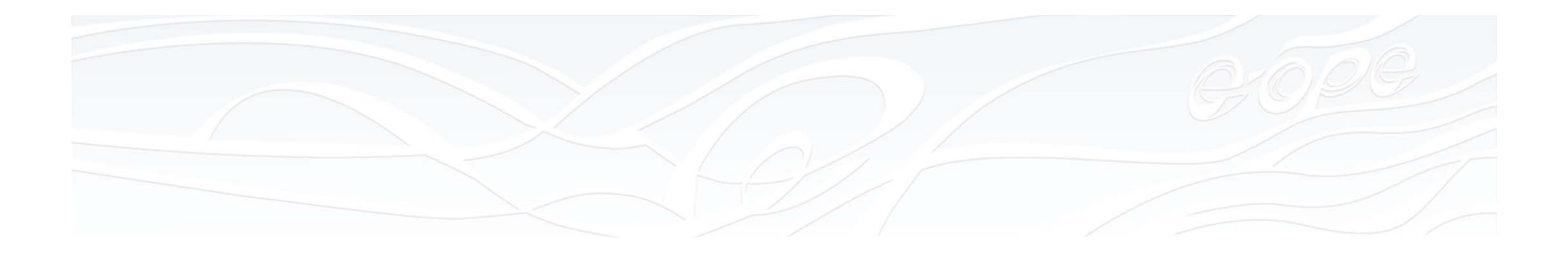

### Hindamine ja hindetabel Moodle'is

Triin Marandi

Haridustehnoloog 2013 kevad

www.ut.ee/e-ope ELUKESTVA ÕPPE KESKUSE HARIDUSTEHNOLOOGIAKESKUS

### Millele mõelda?

- Millised on hinnatavad tegevused tervel kursusel (e-õppes ja auditoorses õppes)?
- Kes hindab (õppejõud, õppijad, arvuti)?
- Milliste tegevuste hinded peaksid kajastuma hindetabelis?
- Millise skaala alusel tegevusi hinnatakse?
- Millise skaala alusel hinnatakse kursuse lõpptulemust?
- Millised hinnatavad tegevused on kohustuslikud?
- Mis on hinnatavate tegevuste lävendid?
- Kuidas kujuneb kursuse koondhinne?
- Mida peab hindetabelis nägema õppija?

### Hinnatavad tegevused

Käsitsi hinnatav

Automaatselt hinnatav

| Moodle tegevus    | Hindamine                                                          |
|-------------------|--------------------------------------------------------------------|
| Andmebaas         | sõnaline või numbriline skaala                                     |
| Foorum            | sõnaline või numbriline skaala                                     |
| Audioülesanne     | numbriline skaala                                                  |
| Sõnastik          | sõnaline või numbriline skaala                                     |
| Viki              | sõnaline või numbriline skaala (foorumi või ülesande kaudu)        |
| Õpikoda           | sõnaline või numbriline skaala, hindemaatriks, juhendiga hindamine |
| Õpipäevik         | sõnaline või numbriline skaala                                     |
| Ülesanded         | sõnaline või numbriline skaala, hindemaatriks, juhendiga hindamine |
| Hot Potatoes test | numbriline skaala                                                  |
| Test              | numbriline skaala                                                  |
| Tund              | numbriline skaala                                                  |

### Numbriline hindamine

| Hinnang                          |                                                |                            |
|----------------------------------|------------------------------------------------|----------------------------|
| Hinnata saavad järgmised rollid: | Manager, Õppejõud/disainer, Õppejõud/tuutor, Õ | ppija, Haridustehnoloog    |
| Koondhinne                       | Maksimaalne hinnang                            |                            |
| Sł                               | kaala 5                                        | Maksimumpunktide määramine |
| Hindamine piiratud vahem         | ikus: 🔲                                        | tegevuse seadetes          |
| A                                | lates 21 - märts - 2013 - 14 - 45 -            |                            |
|                                  | Kuni 21 - märts - 2013 - 14 - 45 -             |                            |

|                                                  | Minu kodutöö<br>Postitas: <u>Mari Maasikas</u> - esmaspäev, 29 märts 2010, 08:57 |
|--------------------------------------------------|----------------------------------------------------------------------------------|
|                                                  | Tere, esitan oma kodutöö.                                                        |
|                                                  | Mari                                                                             |
|                                                  | Maksimaalne hinnang: - Anna hinnang 💌                                            |
| Hindamine esitatud töö<br>Testide tulemused koma | juures täisarvudes.<br>kohtadega.                                                |
|                                                  | 4 5                                                                              |

### Sõnaline hindamine

| Hinnang                            |                                                 |                           |
|------------------------------------|-------------------------------------------------|---------------------------|
| Hinnata saavad järgmised rollid: 🧿 | Manager, Õppejõud/disainer, Õppejõud/tuutor, Õp | ppija, Haridustehnoloog   |
| Koondhinne 🕐                       | Maksimaalne hinnang 💌                           |                           |
| Skaala                             | Skaala: Arvestatud/Mittearvestatud 💌            | Sõnalise skaala määramine |
| Hindamine piiratud vahemikus:      |                                                 | tegevuse seadetes         |
| Alates                             | 21 v märts v 2013 v 14 v 50 v                   |                           |
| Kuni                               | 21 v märts v 2013 v 14 v 50 v                   |                           |

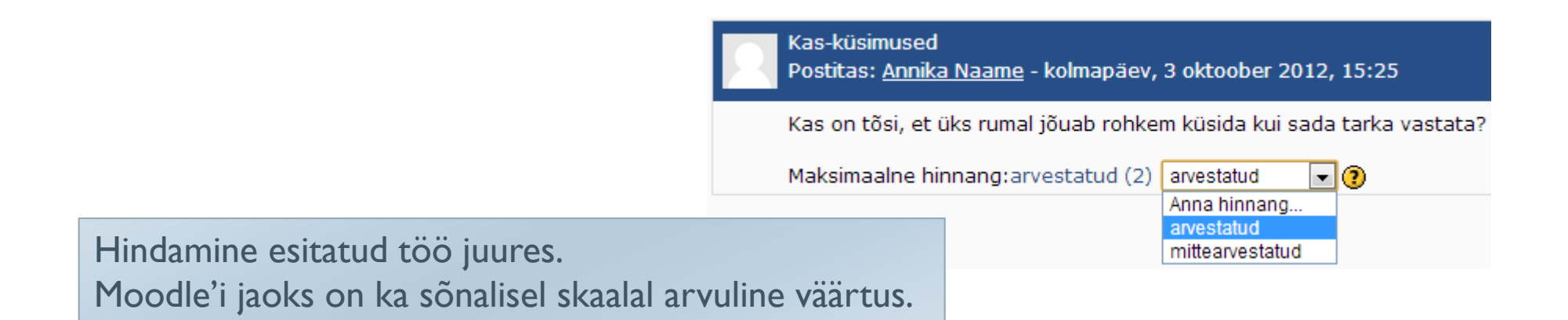

## Sõnalise skaala loomine (hindetabelis)

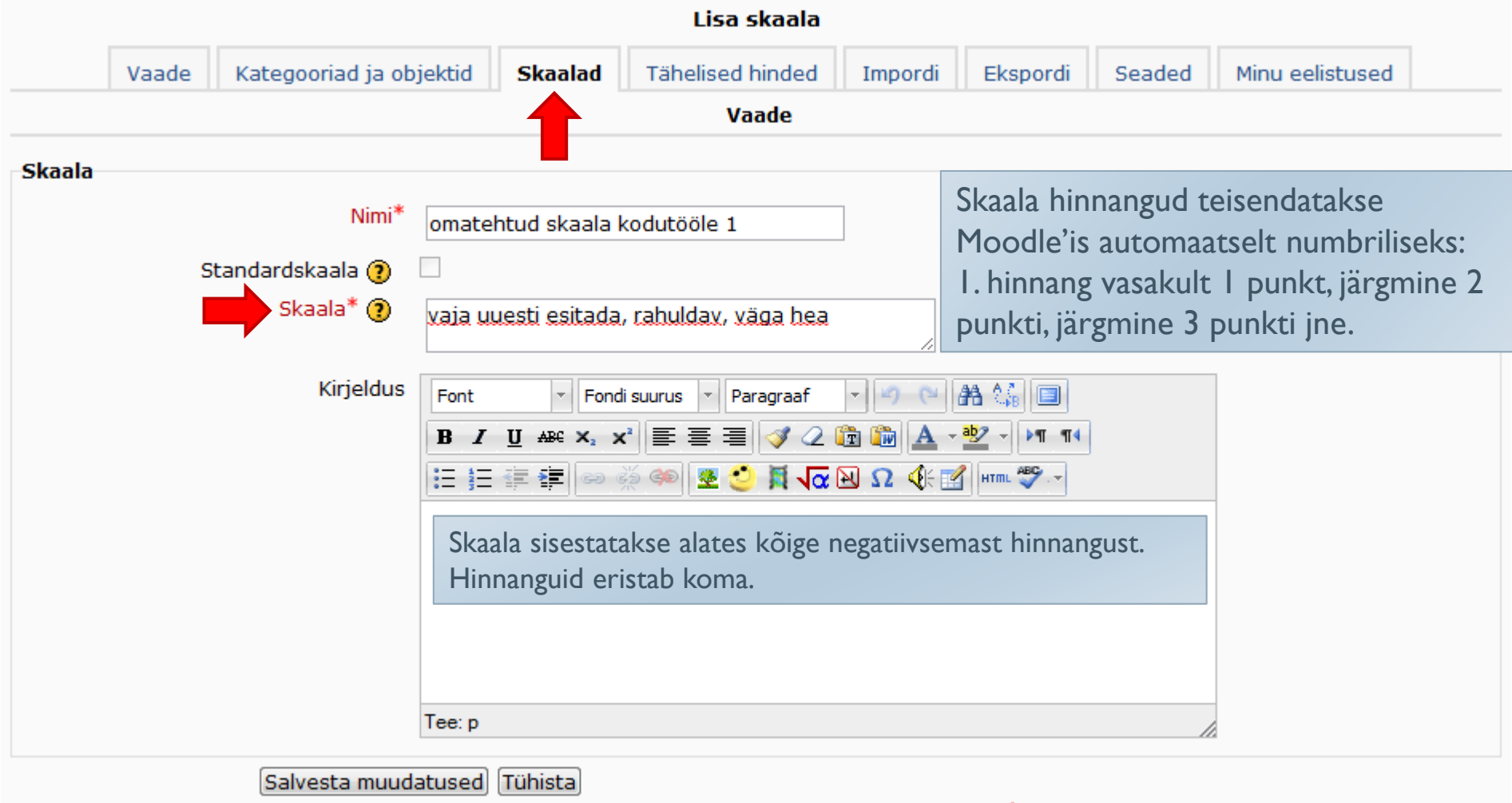

\* Tärniga tähistatud väljad tuleb kindlasti täita!

### Hindemaatriks (ülesanne, õpikoda)

|                                                                                                    |                               | Hinne                                                                                   |                                                     |                   |
|----------------------------------------------------------------------------------------------------|-------------------------------|-----------------------------------------------------------------------------------------|-----------------------------------------------------|-------------------|
| Hindemaatriksi määr<br>tegevuse seadetes                                                                                                    | ramine                        | Hinne<br>Hindamise strateegia (?)<br>Hinde kategooria (?)                               | tindemaatriks<br>Kategooriata                       | •                 |
| <ul> <li>Seadistused</li> <li>Ülesande haldamine</li> <li>Seaded</li> <li>Lokaalselt määratud<br/>rollid</li> <li>Õigused</li> <li>Kontrolli õigusi</li> <li>Filtrid</li> <li>Logid</li> <li>Loo varukoopia</li> <li>Taasta varukoopiast</li> <li>Hindamise strateegiad</li> <li>Hindemaatriks</li> <li>Ühtegi tööd pole<br/>esitatud</li> </ul> | Hindamisvormi pole veel loodi | Hindamise strateegia: Ülesanne juhe<br>Vali hindamise strateegia ()<br>Loo hindamisvorm | endiga hindamiseks<br>Hindemaatriks<br>Kasuta malli | s (Esitatud tööd) |
| Muuda minu esitust                                                                                                    |                               |                                                                                         |                                                     |                   |

### Hindemaatriks

#### Seadistused

#### Ülesande haldamine

- Seaded
- Lokaalselt määratud rollid
- Õigused
- Kontrolli õigusi
- Filtrid
- Logid
- Loo varukoopia
- Taasta varukoopiast
- Hindamise strateegiad
   Hindemaatriks
- Ühtegi tööd pole esitatud
- Muuda minu esitust
- Kursuse administreerimine
- Lülitu rollile...
- Profiili seaded
- Õpikeskkonna administreerimine

Hindamise strateegia: Hindamismaatriksiga ülesanne (Esitatud tööd) Vali hindamise strateegia? Hindemaatriks

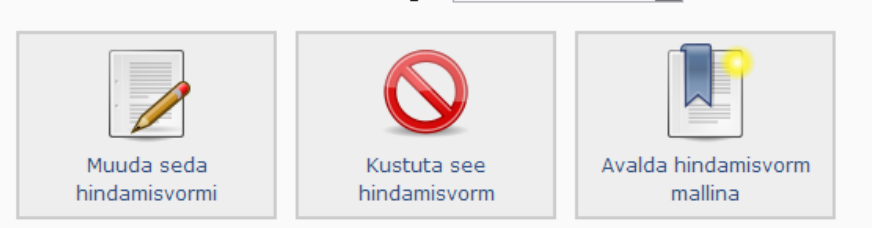

#### Kirjaliku kodutöö hindamine KASUTAMISEKS VALMIS

#### Lõpphinde kujunemise reeglid

Selle hindemaatriksi minimaalne saadav punktisumma on **0 punkti** ja see teisendatakse ülesande seadetes määratud punktisummale (0). Maksimaalne saadav punktisumma on **28 punkti** ja see teisendatakse samuti vastavalt ülesande seadetes määratud maksimaalsele punktisummale.

| Kirjaliku iseseisva töö<br>teema valik               | Teema valiku<br>põhjendust ei ole<br>toodud.<br><i>0 punkti</i>                                                                              | Teema valiku<br>põhjendus on välja<br>toodud vähesel<br>määral.<br><b>1 punkti</b>                  | Teema valiku<br>põhjendus on välja<br>toodud üldsõnaliselt.<br>2 <i>punkti</i>                                                                     | Teema valiku<br>põhjendus on<br>korrektselt välja<br>toodud.<br><i>3 punkti</i>                                                                               | Teema valiku<br>põhjendus on välja<br>toodud ja seostatud<br>kirjanduse allikatega.<br><i>4 punkti</i>                                                             |
|------------------------------------------------------|----------------------------------------------------------------------------------------------------|----------------------------------------------------------------------------------------------------|----------------------------------------------------------------------------------------------------|----------------------------------------------------------------------------------------------------|----------------------------------------------------------------------------------------------------|
| Töö pealkiri ja töö sisu<br>vastavus                 | Töö pealkiri ja töö sisu<br>ei kattu. Töö maht alla<br>lubatud piiri.<br><i>0 punkti</i>                                                     | Töö pealkiri ja sisu<br>kattuvad osaliselt.<br>Töö maht alla lubatud<br>piiri.<br><i>1 punkti</i>   | Töö pealkiri ja sisu on<br>suures osas<br>vastavuses.<br>Mõningate peatükkide<br>seos teemaga<br>vähene. Töö maht on<br>piisav.<br><b>2 punkti</b> | Töö pealkiri ja sisu on<br>vastavuses ja<br>moodustab terviku.<br>Töö peatükid on<br>omavahel loogilises<br>seoses. Töö maht on<br>piisav.<br><i>3 punkti</i> | Töö pealkiri ja sisu on<br>täielikus kooskõlas.<br>Töö peatükid on<br>omavahel loogilises<br>seoses ning<br>põhjendatud. Töö<br>maht on piisav.<br><i>4 punkti</i> |
| Föö sisu vastavus<br>juhendis esitatud<br>punktidele | Töö kirjutamisel pole<br>lähtutud juhendis<br>etteantud punktidest<br>või esitatud<br>punktidele on<br>vastatud alla 61%.<br><i>0 punkti</i> | Töö juhendis esitatud<br>punktid on töös<br>kajastamist leidnud<br>61% ulatuses.<br><i>1 punkti</i> | Töö juhendis esitatud<br>punktid on töös<br>kajastamist leidnud<br>rahuldaval tasemel või<br>71% ulatuses.<br>2 punkti                             | Töö juhendis esitatud<br>punktid on töös<br>kajastamist leidnud<br>heal tasemel või 81%<br>ulatuses.<br><i>3 punkti</i>                                       | Töö juhendis esitatud<br>punktid on töös<br>kajastamist leidnud<br>suurepärasel tasemel.<br><i>4 punkti</i>                                                        |

### Hindemaatriks

Esitatud töö

Hindamiseks klikkida hindemaatriksi ruutudel.

Moodle liidab ise vastavate ruutude punktid kokku.

| Hinded |                                                            |                                                                                                    |                                                                                                    |                                                                                                    |                                                                                                    |                                                                                                    |
|--------|------------------------------------------------------------|----------------------------------------------------------------------------------------------------|----------------------------------------------------------------------------------------------------|----------------------------------------------------------------------------------------------------|----------------------------------------------------------------------------------------------------|----------------------------------------------------------------------------------------------------|
| Hinne: | Kirjaliku<br>iseseisva töö<br>teema valik                  | Teema valiku<br>põhjendust ei ole<br>toodud.<br><i>0 punkti</i>                                                                                                    | Teema valiku<br>põhjendus on välja<br>toodud vähesel<br>määral.<br>1 punkti                                                                                                    | Teema valiku<br>põhjendus on välja<br>toodud üldsõnaliselt.<br>2 punkti                                                                                                    | Teema valiku<br>põhjendus on<br>korrektselt välja<br>toodud.<br><i>3 punkti</i>                                                                                                    | Teema valiku<br>põhjendus on välja<br>toodud ja seostatud<br>kirjanduse<br>allikatega.<br><i>4 punkti</i>                                                                                                    |
|        | Töö pealkiri ja<br>töö sisu<br>vastavus                    | Töö pealkiri ja töö<br>sisu ei kattu. Töö<br>maht alla lubatud<br>piiri.<br><i>0 punkti</i>                                                                                                    | Töö pealkiri ja sisu<br>kattuvad osaliselt.<br>Töö maht alla<br>lubatud piiri.<br><i>1 punkti</i>                                                                                                    | Töö pealkiri ja sisu<br>on suures osas<br>vastavuses.<br>Mõningate<br>peatükkide seos<br>teemaga vähene.<br>Töö maht on piisav.<br>2 punkti                                                              | Töö pealkiri ja sisu<br>on vastavuses ja<br>moodustab terviku.<br>Töö peatükid on<br>omavahel loogilises<br>seoses. Töö maht on<br>piisav.<br><i>3 punkti</i>                                                              | Töö pealkiri ja sisu<br>on täielikus<br>kooskõlas. Töö<br>peatükid on<br>omavahel loogilises<br>seoses ning<br>põhjendatud. Töö<br>maht on piisav.<br>4 punkti                                                                                                    |
|        | Töö sisu<br>vastavus<br>juhendis<br>esitatud<br>punktidele | Töö kirjutamisel pole<br>lähtutud juhendis<br>etteantud<br>punktidest või<br>esitatud punktidele<br>on vastatud alla<br>61%.<br>0 punkti                                                                                         | Töö juhendis<br>esitatud punktid on<br>töös kajastamist<br>leidnud 61%<br>ulatuses.<br><i>1 punkti</i>                                                                                                    | Töö juhendis<br>esitatud punktid on<br>töös kajastamist<br>leidnud rahuldaval<br>tasemel või 71%<br>ulatuses.<br>2 punkti                                                                                | Töö juhendis<br>esitatud punktid on<br>töös kajastamist<br>leidnud heal tasemel<br>või 81% ulatuses.<br><i>3 punkti</i>                                                                                                    | Töö juhendis<br>esitatud punktid on<br>töös kajastamist<br>leidnud suurepärasel<br>tasemel.<br>4 punkti                                                                                                    |
|        | Kirjandusallikad<br>ja neile<br>viitamine                  | Kasutatud<br>kirjandusallikaid on 1-<br>2. Kirjandusallikad on<br>ühekülgsed.<br>Võõrkeelsed allikad<br>puuduvad.<br>Teaduspublikatsioonid<br>puuduvad. Kasutatud<br>allikatele pole<br>korrektselt viidatud.<br><i>0 punkti</i> | Kasutatud<br>kirjandusallikaid on 3<br>4 Kirjandusallikaid on 3<br>4 Kirjandusallikad on<br>ühekülgsed.<br>Võõrkeelsed allikad<br>puuduvad või neid on<br>kasutatud vähesel<br>määral.<br>Teaduspublikatsioon<br>puuduvad. Kasutatu<br>allikatele viitamine on<br>ebaselge.<br>1 punkti | Kasutatud<br>kirjandusallikaid<br>on 5-6<br>Kirjandusallikad<br>on mitmekesised,<br>n kasutatud on<br>võõrkeelset<br>teaduskirjandust.<br>id Esineb väikesi<br>d ebatäpsusi<br>n viitamisel.<br>2 punkti | Kasutatud<br>kirjandusallikaid on<br>7-8. Kirjandusallikad<br>on mitmekesised,<br>kasutatud on<br>võõrkeelseid<br>teaduspublikatsioone<br>ja teaduskirjandust.<br>Viited on korrektselt<br>vormistatud.<br><i>3 punkti</i> | Kasutatud<br>kirjandusallikaid on<br>rohkem kui 9.<br>Võõrkeelseid<br>teaduspublikatsioone<br>ja teaduskirjandust<br>on kasutatud<br>rikkalikult ja<br>mitmekesiselt,<br>üliõpilane toob<br>erinevate autorite<br>poolt ja vastu<br>seisukohti.<br>Viitamissüsteem on<br>täielikult nõuetele<br>vastav.<br>4 punkti |

### Juhendiga hindamine

| Hinne<br>Hinne 6<br>Hindamise strateegia ? Juhendiga<br>Hinde kategooria ? Kategooria | hindamine 💌 | •                | Juhendi määramine tegevuse seadetes |         |
|---------------------------------------------------------------------------------------|-------------|------------------|-------------------------------------|---------|
|                                                                                       | Hinded      |                  |                                     |         |
| Hindamisel lisatakse<br>kommentaar ja saadud<br>punktid                               | Hinne:      | Sisu on ok       | Kommentaar<br>Pur<br>/1             | iktid 0 |
| Moodle liidab ise saadud                                                              |             | Vorm on ok       | c Pur                               | iktid 1 |
| punktid kokku.                                                                        |             | Allikad on<br>ok | Pur<br>/1                           | ktid 1  |
|                                                                                       |             | Sagedasen<br>+   | nad kommentaarid                    |         |

# Õppija õigus hinnata

| Seadistused                                                                                   | Foorum: Teated, küsimused ja vastused õigused                                            |             |                                                                                                    |               |  |  |  |  |  |
|-----------------------------------------------------------------------------------------------|------------------------------------------------------------------------------------------|-------------|----------------------------------------------------------------------------------------------------|---------------|--|--|--|--|--|
| <ul> <li>Foorumi haldamine</li> <li>Seaded</li> <li>Lokaalselt määratud<br/>rollid</li> </ul> | Filter Puhasta                                                                           | Detailsem ı | olli üle defineerimine Vali                                                                           |               |  |  |  |  |  |
| <ul> <li>Õigused</li> </ul>                                                                   | Võimalus                                                                                 | Riskid      | Rollid õigusega                                                                                       | Keelatud      |  |  |  |  |  |
| <ul> <li>Kontrolli õigusi</li> <li>Filtrid</li> </ul>                                         | Kursus                                                                                   |             |                                                                                                    |               |  |  |  |  |  |
| <ul> <li>Logid</li> <li>Loo varukoopia</li> <li>Taasta varukoopiast</li> </ul>                | Lisa reitingud elementidele<br>moodle/rating:rate                                        |             | Authenticated user, ÕppijaX, Õppejõud/tuutorX, Õppejõud/disainerX,<br>HaridustehnoloogX, Manager<br>+ | Külaline<br>+ |  |  |  |  |  |
| <ul> <li>Liitumine foorumiga</li> <li>Tühista liitumine selle<br/>foorumiga</li> </ul>        | Vaata kogu oma saadud reitingut<br>moodle/rating:view                                    |             | Authenticated user, ÕppijaX, Õppejõud/tuutorX, Õppejõud/disainerX,<br>HaridustehnoloogX, Manager<br>+ | Külaline<br>+ |  |  |  |  |  |
| Näita/ muuda liikmeid      Kursuse administreerimine      Löitu sellite                       | Vaadata kõiki üksikisikute poolt antud<br>töötlemata reitinguid<br>moodle/rating:viewall | ۸           | Authenticated user, ÕppijaX, Õppejõud/tuutorX, Õppejõud/disainerX,<br>HaridustehnoloogX, Manager<br>+ | Külaline<br>+ |  |  |  |  |  |
|                                                                                               | Tegevus: Foorum                                                                          |             |                                                                                                    |               |  |  |  |  |  |
| <ul> <li>Profiili seaded</li> <li>Õpikeskkonna<br/>administreerimine</li> </ul>               | Lisada uudiseid<br>mod/forum:addnews                                                     |             | Õppejõud/tuutorX, Õppejõud/disainerX, HaridustehnoloogX, Manager<br>+                                 | Külaline<br>+ |  |  |  |  |  |

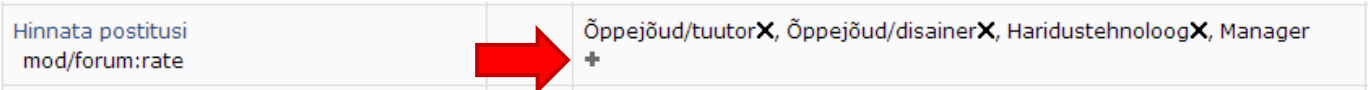

| Luba roll: |                      |
|------------|----------------------|
|            | Vali roll 🛛 Õppija 💌 |
|            | Luba) (Tühista)      |

Külaline

۰.

### Hindamise seadistamine

### Milline hindetabel peaks välja nägema – millist infot esitama?

| Perenimi 🕈 Eesnimi | nne (min 4) √  | ÕV seminarid <b>↓</b> | ÕV kodutöö esitamine 🖡 | ÕV punktid √ | ÕV hinne (min 4) √ | Punktid <b> </b> | Hinne 🖡 |
|--------------------|----------------|-----------------------|------------------------|--------------|--------------------|------------------|---------|
|                    | arvestatud     | 6 🔍                   | 13                     | 19           | arvestatud         | 120              | В       |
|                    | arvestatud     | 6 🔍                   | 14                     | 20           | arvestatud         | 135              | А       |
|                    | arvestatud     | 6 Q                   | 14                     | 20           | arvestatud         | 135              | A       |
|                    | ittearvestatud | - 🔍                   | -                      | -            | -                  | 29               | F       |
|                    | arvestatud     | 6 <sup>Q</sup>        | 13                     | 19           | arvestatud         | 120              | В       |
|                    | arvestatud     | 6 🔍                   | 14                     | 20           | arvestatud         | 124              | в       |
|                    | ittearvestatud | - 🔍                   | -                      | -            | -                  | 0                | F       |
|                    | arvestatud     | 6 🔍                   | 14                     | 20           | arvestatud         | 120              | в       |
|                    | ittearvestatud | - 🔍                   | -                      | -            | -                  | 51               | F       |

Võtke lahti hindetabeli lihtne vaade: plokk Seadistused – Hinded – lipik Kategooriad ja objektid – Lihtne vaade).

Kontrollige üle, et kõik punktid on õiged ja tegevused õiges järjekorras.

| Vaade Kategooriad ja objektid Skaala | ad Tähelised hinded Impordi                                               | Ekspordi Sead            | ded Mi           | nu eelistused |                |
|--------------------------------------|---------------------------------------------------------------------------|--------------------------|------------------|---------------|----------------|
|                                      | Lihtne vaade Täisvaade                                                    |                          |                  |               |                |
| Nimi                                 | Kategooria tulemus 🥐                                                      | Lisapunkt?               | Kõrgeim<br>hinne | Toimingud     | Vali           |
| 📄 Liigutusõpetus (KKSP.03.025), AÜ   | Hinnete summa                                                             | •                        | -                | r 🗴 🕹         | Kõik<br>Puudub |
| 📁 1. kodutöö                         | -                                                                         |                          | 10               | ≰ \$* & â     |                |
| 📁 2. kodutöö                         | -                                                                         |                          | 10               | ≰ \$* & 3     |                |
| Pääs eksamitestile                   | -                                                                         |                          | 2                | ≼≣ X∥∞<br>€   |                |
| Eksam                                | -                                                                         |                          | 30               | ≰ \$* & â     |                |
| Eõpphinne Lõpphinne                  | -                                                                         |                          | 60               | 🖩 🛎 🔒         |                |
|                                      | Salvesta muudatused<br>Lisa kategooria Lisa hindetulp Salvesta muudatused | aate luua ka<br>ulpasid. | tegoor           | riaid ja uu   | ISİ            |

| Muuda kategooriaid ja objekte: Lihtne vaade |                                                                                                |             |                  |              |                |  |  |
|---------------------------------------------|------------------------------------------------------------------------------------------------|-------------|------------------|--------------|----------------|--|--|
| Vaade Kategooriad ja objektid Skaalad Täk   | Vaade Kategooriad ja objektid Skaalad Tähelised hinded Impordi Ekspordi Seaded Minu eelistused |             |                  |              |                |  |  |
| Lihtne vaade Täisvaade                      |                                                                                                |             |                  |              |                |  |  |
|                                             |                                                                                                |             |                  |              |                |  |  |
| Nimi                                        | Kategooria tulemus ?                                                                           | Lisapunkt 🥐 | Kõrgeim<br>hinne | Toimingud    | Vali           |  |  |
| edagoogika alused (HTPK.01.159)             | Hinnete summa                                                                                  |             | -                | £ & 3        | Kõik<br>Puudub |  |  |
| 🦰 Pedagoogika aine                          | Hinnete summa                                                                                  |             | -                | ≰X∦ ≋ 🔒      | Kõik<br>Puudub |  |  |
| PA seminar                                  | -                                                                                              |             | 2                | 🛒 🖡 🛎 🔒      |                |  |  |
| PA kodutöö esitamine                        | -                                                                                              |             | 10               | 🛋 🖡 🛎 🔒      |                |  |  |
| PA punktid                                  | -                                                                                              |             | 12               | ≷≣×1≀⊛<br>∂  |                |  |  |
| PA hinne (min 4)                            | -                                                                                              |             | 2                | 🖩 🛎 🔒        |                |  |  |
| 🛅 Uurimistöö                                | Hinnete summa                                                                                  |             | -                | £ X I ⊗ 🔒    | Kõik<br>Puudub |  |  |
| UT seminar                                  | -                                                                                              |             | 6                | 🛒 🖡 🐲 🔒      |                |  |  |
| 📋 UT kontrolltöö                            | -                                                                                              |             | 10               | 🛒 🖡 🐲 🔒      |                |  |  |
| 📋 UT kodutöö esitamine                      | -                                                                                              |             | 16               | ≰ 11 ∞ 🔒     |                |  |  |
| UT punktid                                  | -                                                                                              |             | 32               | ≼≣ X1/⊛<br>⊜ |                |  |  |
| UT hinne (min 4)                            | -                                                                                              |             | 2                | 🖩 🛎 🔒        |                |  |  |

Et tegevuse tulemust ei näidataks punktidena, vaid nt arvestatud, protsentides vm moel: klikkige vastava tegevuse muutmisnuppu ja valige sobiv **hinde kuvamise tüüp**.

| Vaade Kategooriad ja objektid Skaalad Tä | helised hinded Impordi Ek | spordi Sea  | ded M            | inu eelistused | 1              |  |  |
|------------------------------------------|---------------------------|-------------|------------------|----------------|----------------|--|--|
| Lihtne vaade Täisvaade                   |                           |             |                  |                |                |  |  |
|                                          |                           |             |                  |                |                |  |  |
| Nimi                                     | Kategooria tulemus ?      | Lisapunkt 🥐 | Kõrgeim<br>hinne | Toimingud      | Vali           |  |  |
| 📄 Liigutusõpetus (KKSP.03.025), AÜ       | Hinnete summa             |             | -                | £ 88 🔒         | Kõik<br>Puudub |  |  |
| 😑 1. kodutöö                             | -                         |             | 10               | 🛋 🖡 🛎 🔒        |                |  |  |
| 😑 2. kodutöö                             | -                         |             | 10               | 🛋 🖡 🛎 🔒        |                |  |  |
| Pääs eksamitestile                       | -                         |             | 2                | ≝≣×∜⊛<br>∂     |                |  |  |
| Eksam                                    | -                         |             | 30               | 🛋 🖡 🛎 🔒        |                |  |  |
| Eõpphinne Lõpphinne                      | -                         |             | 60               | 🖩 🛎 🔒          |                |  |  |
| Salvesta muudatused                      |                           |             |                  |                |                |  |  |
| Lisa kategooria Lisa hindetulp           |                           |             |                  |                |                |  |  |

### Hinde kuvamise tüübi määramine

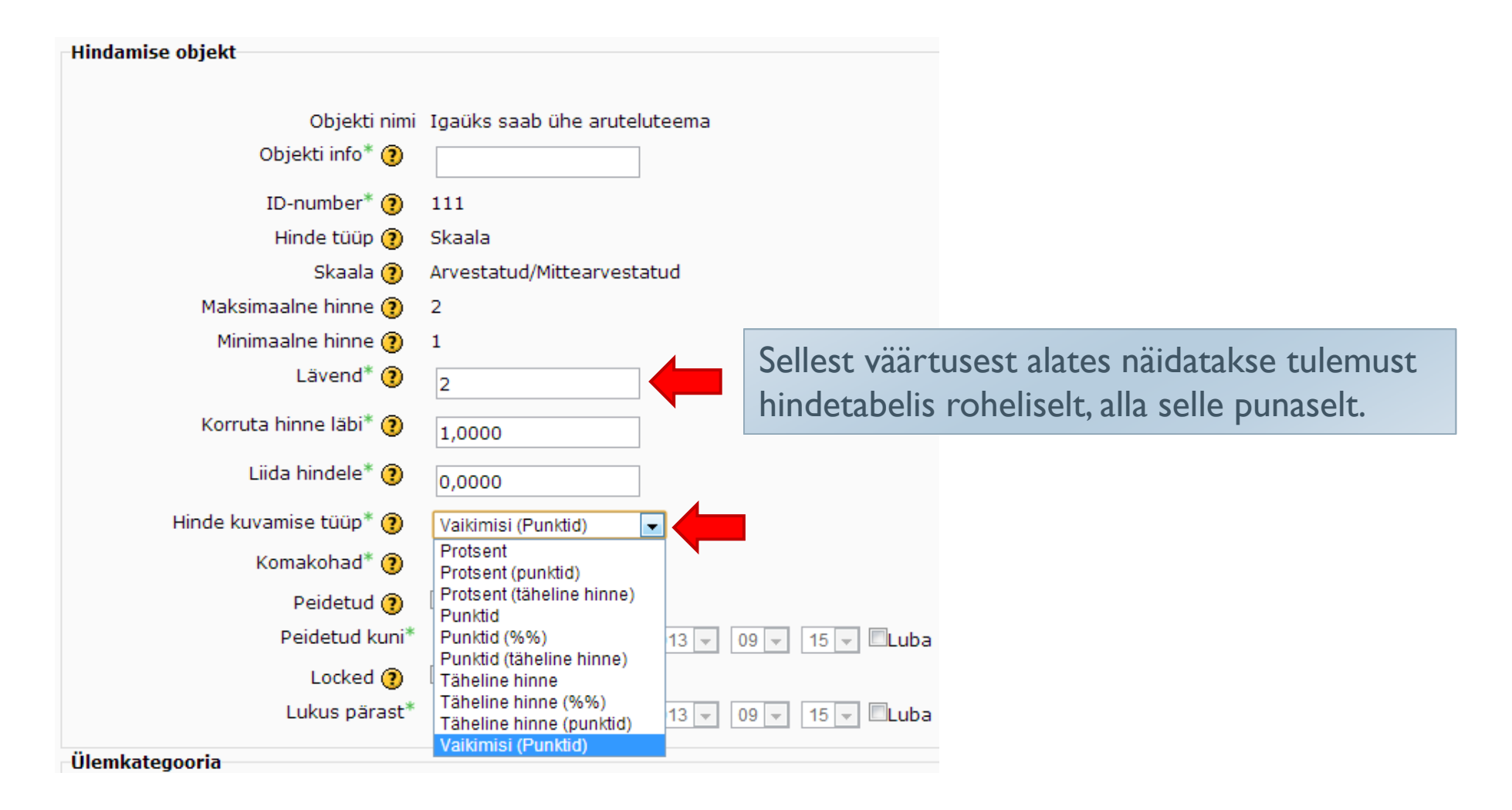

Et kursuse lõpptulemust näidataks lõpphinde lahtris tähelise hindena või arvestatud/mittearvestatud: klikkige kõige esimesel real (kus on kursuse nimi) muutmisnupul ja muutke hinde kuvamise tüüpi – valige rippmenüüst Täht.

| Vaade Kategooriad ja objektid Skaalad Tä | helised hinded Impordi Eks                    | spordi Sea | ded Minu eelistuse | d              |  |  |  |
|------------------------------------------|-----------------------------------------------|------------|--------------------|----------------|--|--|--|
| Lihtne vaade Täisvaade                   |                                               |            |                    |                |  |  |  |
| NF                                       |                                               | 11         | K"                 | v-t            |  |  |  |
| NUTU                                     | Kategooria tulemus 🥐                          | Lisapunkt  | hinne              | Vall           |  |  |  |
| 📄 Liigutusõpetus (KKSP.03.025), AÜ       | Hinnete summa                                 | ]          | -                  | Kõik<br>Puudub |  |  |  |
| 📁 1. kodutöö                             | -                                             |            | 10 🛋 🕻 🏶 🔒         |                |  |  |  |
| 📁 2. kodutöö                             | -                                             |            | 10 🛋 🕻 🏶 🔒         |                |  |  |  |
| Pääs eksamitestile                       | -                                             |            | 2 ≝ <b>≍ √ *</b>   |                |  |  |  |
| Eksam                                    | -                                             |            | 30 🛋 🕯 🔒           |                |  |  |  |
| E Lõpphinne                              | -                                             |            | 60 🖩 🛎 🔒           |                |  |  |  |
| Sa<br>Lisa kat                           | lvesta muudatused)<br>eqooria) Lisa hindetulp |            |                    |                |  |  |  |

Kui teil on vaja tähelist hindeskaalat muuta: klikkige lipikul Tähelised hinded - Muuda tähelist hinnet – linnuke, et saaksite olemasolevat skaalat muuta.

| Muuda tähelist hinnet           |                 |                  |           |                 |              |                     |     |
|---------------------------------|-----------------|------------------|-----------|-----------------|--------------|---------------------|-----|
| Vaade Kategooriad ja o          | bjektid Skaalad | Tähelised hinded | Impordi   | Ekspordi        | Seaded       | Minu eelistused     |     |
|                                 |                 | Vaade Muuda o    | bjekti    |                 |              |                     |     |
| Tähelised hinded                | 4               |                  | Tähelise  | d hinded        |              |                     |     |
| Loon uued tähelised hinded 🕐    |                 |                  | Loon u    | ued tähelised   | I hinded 🗵   |                     |     |
| Täheline hinne 1 🕐              | А               |                  |           | Täheline hinr   | ue 1 (?) 📊   | rsus edukalt lõpeta |     |
| Alampiir tähelisele hindele 1 🥐 | 91% 👻           |                  | Alampii   | r tähelisele hi | indele 1 10  |                     |     |
| Täheline hinne 2                | В               |                  | , include |                 | ?            |                     |     |
| Alampiir tähelisele hindele 2   | 81 % 💌          |                  |           | Täheline        | hinne 2 ku   | rsus pooleli        | ~   |
| Täheline hinne 3                | С               | VÕI              | Alampi    | ir tähelisele h | indele 2 0 9 | %                   | VÕI |
| Alampiir tähelisele hindele 3   | 71%             |                  |           | Täheline        | hinne 3      |                     |     |
| Täheline hinne 4                | D               |                  | Alampi    | ir tähelisele h | nindele 3 Ka | isutamata 💌         |     |
| Alampiir tähelisele hindele 4   | 61%             |                  |           | Täheline        | hinne 4      |                     |     |
| Täheline hinne 5                | E               |                  | Alampi    | ir tähelisele h | nindele 4 Ka | isutamata 💌         |     |
| Alampiir tähelisele hindele 5   | 51%             |                  |           | Täheline        | hinne 5      |                     |     |
| Täheline hinne 6                | F               |                  | Alampi    | ir tähelisele h | indele 5 Ka  | isutamata 💌         |     |
| Alampiir tähelisele hindele 6   | 0%              |                  |           | Sa              | lvesta muud  | atused Tühista      |     |

Sisestage valem, mis liidab punktid kokku ja kontrollib lävendeid: klikkige lihtsas vaates viimasel real halli kalkulaarorinuppu.

| Nimi                               | Kategooria tulemus ? | Lisapunkt 🥐 | Kõrgeim<br>hinne | Toimingud    | Vali           |
|------------------------------------|----------------------|-------------|------------------|--------------|----------------|
| 🚞 Liigutusõpetus (KKSP.03.025), AÜ | Hinnete summa        |             | -                | e & & d      | Kõik<br>Puudub |
| 📁 1. kodutöö                       | -                    |             | 10               | ≦ \  ⊗ 🔒     |                |
| 😑 2. kodutöö                       | -                    |             | 10               | ≰ ∜ ⊗ 🔒      |                |
| Pääs eksamitestile                 | -                    |             | 2                | ≝≣ X1/⊛<br>⊜ |                |
| 📋 Eksam                            | -                    |             | 30               | ≰ ∜ ⊗ 🔒      |                |
| E Lõpphinne                        | -                    |             | 60               | ▶ 🖩 🛎 🔒      |                |
| Sal                                | vesta muudatused     |             | •                |              |                |

Kui on vaja muuta lõpphinde punktisummat: klikkige lihtsas vaates esimesel real muutmisnuppu ja muutke ära maksimaalne hinne.

### Lisage puuduvad ID-d. Sisestage valem.

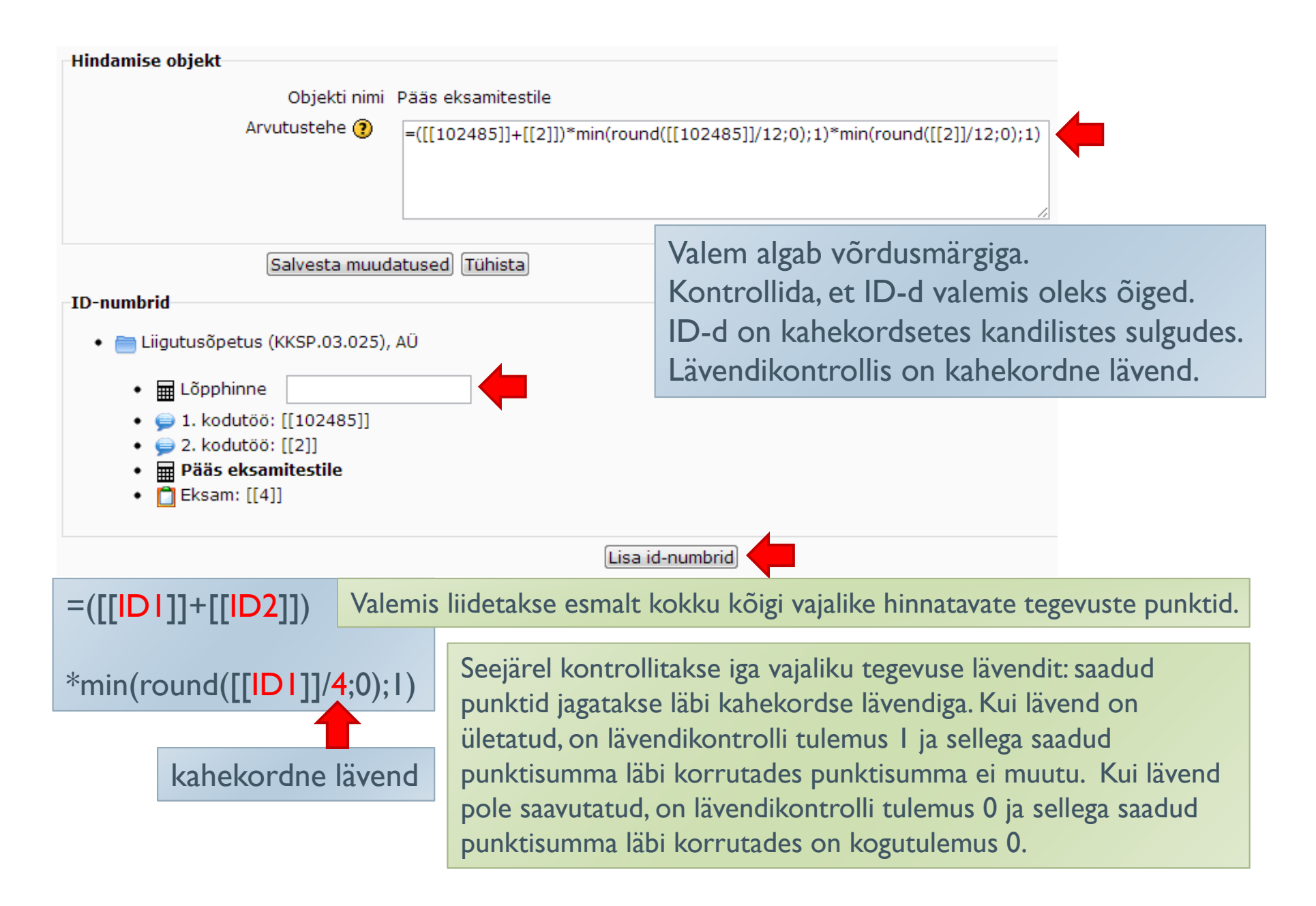

### Hindetabeli testimine

- Lisage kursusele "libaõppija"
- Sisestage talle hindetabelis hinded
- Kontrollige, kas näete hindeid soovitud kujul
- Kontrollige, kas lõpphinne kujuneb õigesti